社会連携活動を記録しよう!(kyonet「マイステップ」登録方法)

## (1)

| <b>G</b> UNIVERSAL PA                              | SSPORTRX<br>GARUEN SERIES 高坂 舞さん<br>前回ログイン:2019/09/1914                                                                                                    | setting favorite                                | _ <mark>}</mark><br>logo |
|----------------------------------------------------|----------------------------------------------------------------------------------------------------|-------------------------------------------------|--------------------------|
| 個人情報▼ 時間割▼ 履修▼ 5                                   | 出欠管理 ▼ 資格・成績 ▼ 教職員との連絡 ▼ 授業                                                                                                    | 活動記録 →                                          |                          |
| 重要<br>期限<br>掲示<br>2019/02/<br>掲示<br>2019/02/       | 50<br>15 <u>留学説明会について</u> [ 土橋 晶子 ] NEME<br>14 <u>フランス夏季研修参加者募集について</u> [ 土橋 晶子 ]                                                                                                    | <b>マイステップ 学修ポートフォリオ設定</b><br>マイステップ登録 デ修ポートフォリオ |                          |
| 日表示月表                                              | 示 履修授業                                                                                                    | ▶ 学修ポートフォリ                                      | ォ                        |
| インフォメー         2         調示         時間割変         夏 | く   く   し   し   し   し   し   し   し   し   し   し   し   し   し   し   し   し   し   し   し </th <th>クし、<br/>をクリック<br/>C</th> <th></th> | クし、<br>をクリック<br>C                               |                          |
| リンク集                                               | 時間別<br>R R R R R R R R R R R R R R R R R R R                                                                                                     |                                                 |                          |
| (2)                                                | SPORTRX<br>RAUEN SERIES<br>RIVEN SERIES                                                                                                    | setting favorite lo                             | <b>7</b><br>gout         |
| 個人住起_ 時間割_ 房修_ 山                                   | 欠管理 - 盗牧・成绩 - 新融昌との連約 - 振業 - 活                                                                                                    |                                                 | Sour                     |
| マイステップ一覧                                           | 人自注" 見旧 祝娘 * 祝親員にジ雇相 * 12来 * 7日                                                                                                    | ************************************            |                          |
| 表示対象項目 新着<br>+ 詳細項目                                | ●公開状況 ●作成者 ■更新日時 ■授業 ■グル                                                                                                    | マープ<br>Q検索                                      |                          |
| キャリアデザインシート(<br>詳細<br>対象データがありません。                 | 1年 7世<br>(2)マイステップ内、<br>「正課外活動」の「+新規                                                                                                    | +<br>新規<br>」をクリック<br>「 <sup>すか?(学部・科を選ん</sup>   |                          |
| 正課外活動                                              |                                                                                                    |                                                 |                          |
|                                                    |                                                                                                    | +新規                                             |                          |
| 詳細                                                 | 活動項目                                                                                                    | 活動日                                             |                          |
| 詳細                                                 | ②ボランティア活動                                                                                                    | 2019/02/20(水)                                   |                          |
| 詳細                                                 | ①学生団体活動                                                                                                    | 2018/10/20(±)                                   |                          |
| 詳細                                                 | ①学生団体活動                                                                                                    | 2019/02/18(月)                                   |                          |
|                                                    |                                                                                                    | コメントを含むダウンロード                                   |                          |

## (3)

|                                                                      | ta ta ta ta ta ta ta ta ta ta ta ta ta t             |
|----------------------------------------------------------------------|------------------------------------------------------|
| 個人情報 → 時間割 → 履修 → 出欠管理 → 資格・成績 → 教                                   | 1職員との連絡▼ 授業▼ 活動記録▼ 教室予約▼                             |
| <u>マイステップ一覧</u> ) マイステップ登録                                           | マイステップ登録 [Spa003]                                    |
|                                                                      | 編集 プレビュー 🔒 印刷                                        |
| ステップ:正課外活動                                                           |                                                      |
|                                                                      | ①学生団体活動:フロジェクトやイベント企画での活動記録<br>②ボランティア活動:ボランティア活動の記録 |
| 1.活動項目 (1) 必須                                                        | ③講座・講演受講:講座やセミナーなどで得た学びの記録                           |
| ①学生団体活動 *                                                            | ④ イベント参加:社会連携に関するイベントへの参加などを記録                       |
| 2.活動日                                                                | ※該当する活動項目がわからない場合は「⑥その他」を選択。                         |
| ٢                                                                    |                                                      |
| 3.活動日(複数日) 1 (複数日) 1 (1) (複数日) 1 (1) (1) (1) (1) (1) (1) (1) (1) (1) | (期間)を記入                                              |
|                                                                      |                                                      |
|                                                                      | ★活動名称は、「社会連携」(活動名)になるように記入する。                        |
| 4.活動名标                                                               | (例)[社会連携]新幹線プロモーションプロジェクト                            |
|                                                                      |                                                      |
| 5.主な活動場所                                                             |                                                      |
|                                                                      |                                                      |
| 6.活動內容                                                               |                                                      |
|                                                                      |                                                      |
| 7.活動內容 🚯                                                             |                                                      |
| - ファイルを添付                                                            |                                                      |
| + 温沢してください                                                           |                                                      |
|                                                                      |                                                      |
|                                                                      |                                                      |
| 8.活動の目標や目的 🚯                                                         |                                                      |
|                                                                      |                                                      |
| 9.目標や目的に対する感想                                                        |                                                      |
|                                                                      |                                                      |
|                                                                      |                                                      |
| 10.次の活動に向けての抱負 🚺                                                     |                                                      |
|                                                                      |                                                      |
|                                                                      |                                                      |
|                                                                      |                                                      |
|                                                                      |                                                      |
|                                                                      |                                                      |

## (4)

|           | ERSAL PA       | ASSPORT RX<br>GARUEN SERIES<br>前回ログイン: 2019/02/1914/50 |                    | setting favorite | log |
|-----------|----------------|--------------------------------------------------------|--------------------|------------------|-----|
| 人情報 ▼ 時間割 | 割▼ 履修▼         | 出欠管理 ▼ 資格・成績 ▼ 教職員との連絡 ▼ 授業 ▼ 活動                       | 記録 - 教室予約 -        |                  |     |
| マイステッフ    | 『一覧            |                                                        | マイステップ登録           | k [Spa003]       |     |
| 表示対象項     | 目 示            | (着 □公開状況 □作成者 □更新日時 □授業 □グルー                           | - プ                |                  |     |
| + 詳細項     |                |                                                        |                    | Q検索              |     |
| キャリアラ     | デザインシート        | <ul> <li>√(1年 入学前編)</li> </ul>                         |                    |                  |     |
|           |                |                                                        |                    | ➡新規              |     |
|           | 詳細             | なぜ共立女子大学・共立女子短期大学を選んだのですか                              | なぜ今の学部・学科を選んだのですか? | (学部・科を選ん         |     |
| 対象デー      | -タがありませ        | · ho                                                   |                    |                  |     |
| て理め注意     | i <del>h</del> |                                                        |                    |                  |     |
|           | 20             |                                                        |                    |                  |     |
|           |                |                                                        |                    | ■新祝              |     |
|           | 詳細             | 活動項目                                                   | 活動日                |                  |     |
|           | 詳細             | ②ボランティア活動                                              | 2019/02/20(水)      |                  |     |
|           | 詳細             | ①学生団体活動                                                | 2018/10/20(土)      |                  |     |
|           | 詳細             | ①学生団体活動                                                | 2019/02/18(月)      |                  | J   |
|           |                | kyonet の中に今までの活動<br>どんどん記録されていきます                      | わが<br>す!           |                  |     |